| Classification | System and Application FAQ on XPAC |         |       |      |           | No.  | 1-010-01 |
|----------------|------------------------------------|---------|-------|------|-----------|------|----------|
| Author         | Cid                                | Version | 1.0.0 | Date | 2011/3/21 | Page | 1/2      |

## How to use wireless Ethernet solution on XPAC

| Applied to | ) <i>:</i> |
|------------|------------|
|------------|------------|

| OS version            | XPAC utility version                |  |
|-----------------------|-------------------------------------|--|
| All versions (WinCE6) | All versions                        |  |
|                       |                                     |  |
|                       |                                     |  |
|                       |                                     |  |
| -                     | OS version<br>All versions (WinCE6) |  |

We provide two solutions

## Solution 1: Wireless USB Adapter

We take D-Link DWA-125 for example,

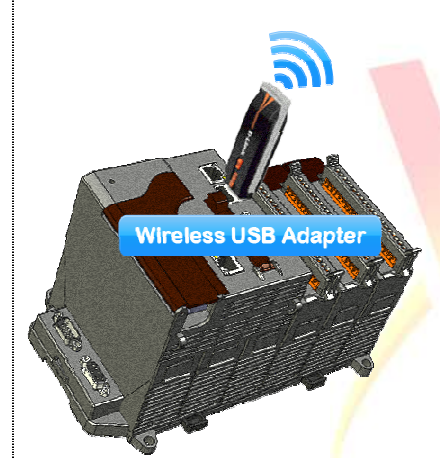

1. We must consider about the driver can support WinCE when using this type of product

EX: The DWA-125 uses Ralink chip,

we can provide this series of chip driver by mail, if you need.

Note: This series of chips are Ralink 2070, 2080, 3070, 3071 and 3072.

2. You have installed the driver on WinCE before you plug in your wireless USB adapter.

3. When you plug in it

STEP 1: Selete table "Wireless Information"

STEP 2: Selset your Access Point

STEP 3: Click "Connect" button.

STEP 4: It will show other message, click "OK" button.

|                     | RT28701                                                                                                    |                                                                                                    |
|---------------------|----------------------------------------------------------------------------------------------------|----------------------------------------------------------------------------------------------------|
|                     | IP Information IPv6 Informa<br>Select a network and press con<br>options. To add a new netwo                               | wireless Information                                                                                                    |
| oint<br>sage, click | 2 Add New<br>IcpDas-2F<br>Status: Not Conner<br>Signal Strength: No Signal<br>✓ Notify me when new wirels<br>3 _onnect Adv | Wireless Network Propercies       ×         Network name (SSID):       IcpDas-2F         This is a computer-to-computer (ad hoc) network; wireless access points are not used       Wireless network key (WEP)         This network requires a key for:       Encryption:       Disabled         Authentication:       Open       ✓         Network key:       I       I |
|                     |                                                                                                    | IEEE 802.1X Authentication  Enable 802.1X authentication on this network EAP type: TLS  Properties  OK Cancel                                                                                                    |
| ICP DAS Co          | Ltd. Technical docu                                                                                                    | ment                                                                                                    |

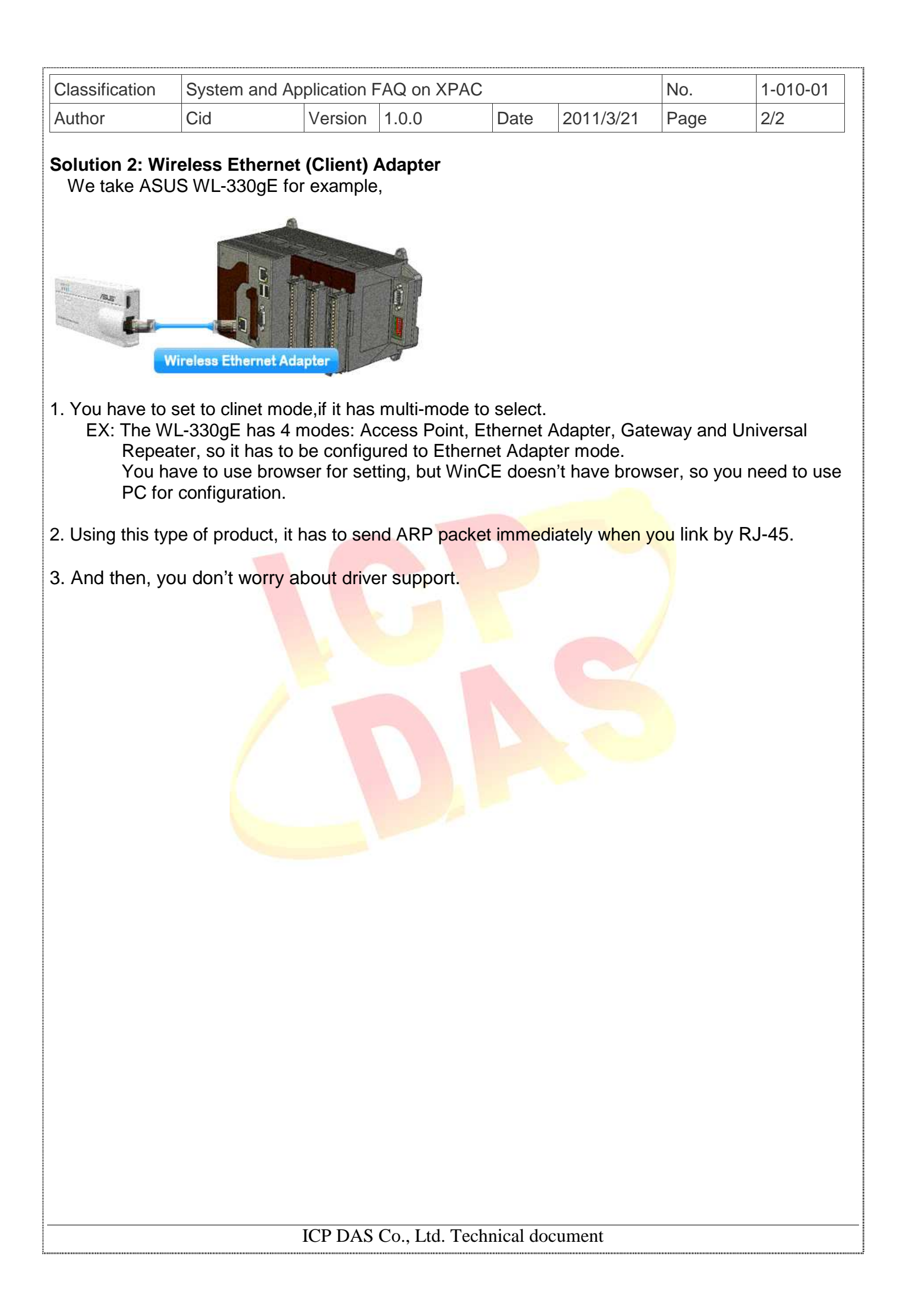